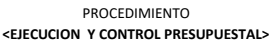

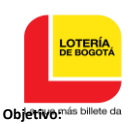

Gestión efectiva en la ejecución y control presupuestal de la entidad

#### Alcance:

Inicia con la recepción de solicitudes Certificados de Disponibilidad presupuestales y finaliza con el respectivo cierre mensual y reporte de la ejecución presupuestal a entes de control.

#### Definiciones:

- 1 CDP: Certificado de Disponibilidad Presupuestal, es el documento mediante el cual se garantiza la existencia de apropiación presupuestal disponible y libre de afectación para la asunción de compromisos.
- 2 RP: Registro Presupuestal, es el documento mediante el cual se afecta en forma definitiva la apropiación presupuestal, garantizando que sólo se utilizará para tal fin.
- 3 Aplicativo Administrativo y Financiero: Sistema de información que permite hacer seguimiento a la ejecución presupuestal de la entidad, así como obtener diferente tipos de reportes de información.
- 4 Rubro: Código numérico que identifica el concepto del gasto presupuestal (Funcionamiento, Deuda Inversión), el cual define de acuerdo con la naturaleza del gasto las apropiaciones incluidas en el presupuesto de la entidad, el cual se aprueba con la Resolución de Liquidación del Presupuesto.
- 5 PREDIS: Sistema de Información para el Seguimiento de la Información Presupuestal de las entidades del Distrito Capital.

#### Documentos de soporte

| CÓDIGO       | NOMBRE                                                   | ENTIDAD           |
|--------------|----------------------------------------------------------|-------------------|
| FRO310-72-3  | Certificado Disponibilidad Presupuestal                  | Lotería de Bogotá |
| FRO310-73-3  | Registro Presupuestal                                    | Lotería de Bogotá |
| FRO103-164-2 | Formato Solicitud Disponibilidad Presupuestal            |                   |
| FRO103-      | Formato Solicitud Registro Presupuestal                  |                   |
| N/A          | Resolución                                               | Lotería de Bogotá |
| N/A          | Acuerdo Junta Directiva                                  | Lotería de Bogotá |
| N/A          | Contrato                                                 | Lotería de Bogotá |
| N/A          | Memorando                                                | Lotería de Bogotá |
| N/A          | Reporte de Ejecución de Ingresos (Ejecución de Ingresos) | Lotería de Bogotá |
| N/A          | Reporte de Ejecución de gastos (Ejecución de gastos)     | Lotería de Bogotá |

## POLITICAS DE OPERACIÓN

- 1 El Rubro define la naturaleza del gasto y de las apropiaciones incluidas en el presupuesto de la entidad.
- 2 El bien y/o servicio que se van a amparar mediante el Certificado de Disponibilidad deben estar incluidos en la definición del rubro presupuestal, y debe haber suficiente apropiación presupuestal para amparar la compra del bien y/o servicio.
- 3
  - El bien y/o servicio que se van a amparar mediante el Certificado de Disponibilidad deben correspoder al tipo de gasto (Funcionamiento, operativos, Deuda o Inversión).
- 4 El valor del Certificado de Disponibilidad no debe superar el monto de las apropiaciones aprobadas en la Resolución de Liquidación del presupuesto para la vigencia fiscal respectiva.
- 5 La modificaciones al prespuesto pueden ser: adiciones, reducciones, suspenciones y traslados presupuestales
- 6 La ejecución presupuestal cargada en el Sistema PREDIS, o cualquier utilizado para tal fin, constituye la información oficial de la entidad en materia presupuestal.
- 7 Manual Operativo Presupuestal de EmpresasIndustriales y Comerciales modúlo 4, el Decreto No. 777 del 19 Diciembre de 2019, Decreto 662del 19 de Noviembre del 2018.

| Actividades | Actividad                                              | Descripción: Cómo, Políticas,<br>Criterios de aceptación o rechazo, Instructivos                                                                                                    | Registro                                                                | Responsable        |
|-------------|--------------------------------------------------------|----------------------------------------------------------------------------------------------------|-------------------------------------------------------------------------|--------------------|
| 1           | Plan de<br>Compras                                     | En el módulo de presupuesto "Solicitud Disponibilidad Plan de<br>Comprar" hacer solicitud de disponibilidad la cual es aprobada<br>por la Secretaria General                                                                                                    | Solicitud de DP                                                         | Area solicitante   |
| 2           | Recibir<br>solicitudes<br>CDP<br>9<br>1                | Recibir solicitudes presupuestales a través del aplicativo<br>administativo y financiero.<br>Las solicitudes presupuestales, serán requeridas por todas la<br>áreas, a traves del aplicativo Administrativo y Financiero.                                                                                                    | Solicitud de CDP<br>Solicitud de CRP                                    | Secretario General |
| 3           | V<br>Viabilidad del<br>la solicitud<br>No<br>OK?<br>Si | Verificar que la solicitud se encuentre debidamente<br>diligenciada<br>Dar Vo.Bo. a la Solicitud de Disponibilidad Presupuestal<br><b>Criterios de Diligenciamiento:</b> Que el bien y/o servicio que<br>se van a amparar mediante el Certificado de Disponibilidad<br>esten incluidos en la definición del rubro presupuestal y que<br>haya suficiente apropiación presupuestal para amparar la<br>compra del bien y/o servicio ; Con el objetivo de conocer los<br>criterios de revisión, El Objeto debe correspoder al tipo de<br>gasto (Funcionamiento, operativos, Deuda o Inversión). El<br>valor no debe superar el monto de las apropiaciones<br>aprobadas en la Resolución de Liquidación del presupuesto<br>para la vigencia fiscal respectiva. El Rubro define la<br>naturaleza del gasto y de las apropiaciones incluidas en el<br>presupuesto de la entidad.<br>Si existen inconsistencias, que pasa?, en caso de existir<br>inconsistencias en la solicitud de expedición de un Certificado<br>de Disponibilidad Presupuestal, se niega en el Aplicativo<br>Administrativo y Financiero la expedición de dicho Certificado<br>de Disponibilidad y se procede a informarle al solicitante, las<br>razones por las cuales se le nego.<br>El VoBo de la expedición de la Disponibilidad Presupuestal se<br>evidencia en el aplicativo de presupuesto. | Formato Solicitud de<br>Disponibilidad<br>Presupuestal FRO103-<br>164-2 | Secretario General |

## PROCEDIMIENTO <EJECUCION Y CONTROL PRESUPUESTAL>

| DE BOGOTÁ             |                                                        |                                                                                                    |                                                                  |                                                                                            |
|-----------------------|--------------------------------------------------------|----------------------------------------------------------------------------------------------------|------------------------------------------------------------------|--------------------------------------------------------------------------------------------|
| La que más billete da | V<br>Verificar<br>objeto                               | Verificar el objeto, valor y rubro en el sistema<br>El Objeto debe correspoder al tipo de gasto (Funcionamiento,<br>operativos, Deuda o Inversión). El valor no debe superar el<br>monto de las apropiaciones aprobadas en la Resolución de<br>Liquidación del presupuesto para la vigencia fiscal respectiva.<br>El Rubro define la naturaleza del gasto y de las apropiaciones<br>incluidas en el presupuesto de la entidad.<br>En caso de existir inconsistencias en la solicitud de expedición<br>de un Certificado de Disponibilidad Presupuestal, se niega en<br>el Aplicativo Administrativo y Financiero la expedición de<br>dicho Certificado de Disponibilidad y se procede a informarle<br>al solicitante, las razones por las cuales se le nego. | Aplicativo Administrativo<br>y Financiero                        | Profesional de Presupuesto                                                                 |
| 5                     | Generar certificado                                    | Generar el Certificado de Disponibilidad Presupuestal (CDP).<br>Aplicativo Administrativo y Financiero                                                                                                    | Certificado de<br>Disponibilidad<br>Presupuestal FRO310-72-<br>3 | Profesional de Presupuesto                                                                 |
| 6                     | Imprimir CDP<br>FIN                                    | Imprimir, firmar y archivar el Certificado de Disponibilidad<br>Presupuestal (CDP)                                                                                                    | Certificado de<br>Disponibilidad<br>Presupuestal FRO310-72-<br>3 | Profesional de Presupuesto                                                                 |
| 7                     | 1<br>Viabilidad del la<br>solicitud<br>No<br>OK?<br>Si | Dar Vo. Bo. Cuando es solicitud de Registro Presupuestal<br>Verificar que la solicitud se encuentre debidamente<br>diligenciada<br>Aplicativo Administrativo y Financiero                                                                                                    | Formato solicitud de<br>Registro Presupuestal<br>FRO103-168-3    | Secretario General                                                                         |
| 8                     | No<br>OK?<br>Si                                        | Verificar que la información cargada al sistema se encuentre<br>completa (contrato, resolución, factura u otros) y corresponda<br>a los mismos valores y conceptos establecidos en los<br>documentos que soportan la expedición del Registro<br>Presupuestal (contrato, resolución, factura u otros) y expedir<br>registro                                                                                                    | Contrato / Resolución /<br>Memorando                             | Profesional de Presupuesto                                                                 |
| 9                     | Imprimir registro                                      | Imprimir, firmar y archivar Registro Presupuestal                                                                                                    | Registro Presupuestal<br>FRO310-73-3                             | Profesional de Presupuesto                                                                 |
| 10                    | Entregar a la<br>dependencia                           | Entregar a la dependencia solicitante en medio fisico y/o electrónico                                                                                                    | Registro Presupuestal<br>FRO310-73-3                             | Profesional de Presupuesto                                                                 |
| 11                    | Verificar solicitud                                    | Verificar si es solicitud de cancelación de saldos de<br>Certificados de Disponibilidad Presupuestal y/o Registros<br>Presupuestales, la cual se hace mediante Memorando<br>Los criterios de diligenciamiento son: Que el saldo a cancelar<br>sea el que estan solicitando.<br>El VoBo se evidencia en el sistema                                                                                                    | Memorando                                                        | Profesional de la dependencia<br>que solicitó la cancelacion de<br>saldos de CDP o del RP. |
| 12                    | Realizar cancelación                                   | Realizar la cancelación de saldos de disponibilidad y registro<br>solicitados por el ordenador del gasto                                                                                                    | Aplicativo Administrativo<br>y Financiero                        | Profesional de Presupuesto                                                                 |

## PROCEDIMIENTO <EJECUCION Y CONTROL PRESUPUESTAL>

| DE BOGOTÁ                   |                                                       |                                                                                                    |                                                           |                                                 |
|-----------------------------|-------------------------------------------------------|----------------------------------------------------------------------------------------------------|-----------------------------------------------------------|-------------------------------------------------|
| La que más billete da<br>13 | INICIO<br>Revisar<br>saldos sin<br>cancelar<br>Saldo? | Mediante la revisión del CDP y/o RP especifico, se revisa el<br>saldo pendiente suceptible de ser anulado.                                                                                                    | Listado de saldos<br>pendientes por ejecutar              | Profesional de Presupuesto                      |
| 14                          | Enviar memorando                                      | Envio de memorandos a los supervisores de los contratos con<br>los saldos de los registros solicitando la cancelación de los<br>mismos                                                                                                    | Memorando y/o correo<br>electrónico                       | Secretario General y/o<br>Subgerente General    |
| 15                          | 1<br>Verificar<br>solicitud<br>No<br>OK?<br>Si        | Verificar si la modificaciones al prespuesto es una: adición,<br>una reducción, una suspensión o si es un traslado<br>presupuestal                                                                                                    | Memorando                                                 | Profesional de Presupuesto                      |
| 16                          | Proyectar<br>resolución                               | Proyectar resolución de traslado presupuestal y se envía a gerencia para firma y se envia a la Secretaria General y la Unidad Financiera y Contable para su revisión- NOTA: la revisión debe permitir que se verifique que se hayan imputado correctamente los rubros presupuestales tanto en los créditos y contracréditos del traslado presupuestal, en los montos autorizados. | Proyecto de Resolución                                    | Profesional de Presupuesto                      |
| 17                          | Firmar resolución                                     | La Gerencia firma la Resolución, la numera, la fecha, archiva<br>una copia y devuelve la otra a Presupuesto.                                                                                                    | Resolución                                                | Gerente                                         |
| 18                          | Recibir resolución<br>y cargar al sistema             | Recibir la Resolución e ingresar al sistema los traslados y<br>modificaciones presupuestales. Una vez ingresados los datos<br>de la Resolución en caso de existir inconsistencias entre<br>créditos y contracreditos el aplicativo genera un error y no<br>permite generar la modificación.                                                                                       | Resolución - Aplicativo<br>Administrativo y<br>financiero | Profesional de Presupuesto                      |
| 19                          | No OK?                                                | Si es una adición, una reducción, una suspensión o si es un<br>traslados presupuestales entre grandes rubros, se requiere<br>autorizacion de la Junta Directiva y del CONFIS Distrital.                                                                                                    | Memorando de solicitud                                    | Profesional de Presupuesto                      |
| 20                          | Presupuesto<br>ajustado                               | Elaborar información sobre presupuesto ajustado, incluida la modificaciones                                                                                                    | presupuesto ajustado<br>(incluida la<br>modificaciones)   | Profesional de Presupuesto                      |
| 21                          | Presupuesto<br>ajustado                               | Presentar a la Junta Directiva el presupuesto ajustado,<br>incluida las modificaciones                                                                                                    | presupuesto ajustado                                      | Gerente General - Jefe de<br>Unidad             |
| 22                          | Acuerdo Junta<br>Directiva                            | Una vez aprobada la modificación al presupuesto se expide el<br>Acuerdo de Junta Directiva de aprobación de las<br>modificaciones al presupuesto. NOTA:<br>Se proyecta el Acuerdo de Junta Directiva siguiendo los<br>lineamientos del procedimiento Expedición de Actos<br>Administrativos.                                                                                      | Acuerdo de Junta<br>Directiva                             | Presidente Junta Directiva -<br>Gerente General |

LOTERÍA

| DE BOGOTA             |                                                                                   |                                                                                                    |                                                                                               |                                                                     |
|-----------------------|-----------------------------------------------------------------------------------|----------------------------------------------------------------------------------------------------|-----------------------------------------------------------------------------------------------|---------------------------------------------------------------------|
| La que más billete da | Enviar<br>documentación<br>para aprobación<br>de modificaciones<br>al presupuesto | Enviar a la Secretaria Distrital de Hacienda - Secretaria de<br>Planeacion Distrital - CONFIS, la documentación para la<br>aprobción de las modificaciones al presupuesto                                                                                                    | Memorando -<br>documentación para la<br>aprobación de las<br>modificaciones al<br>presupuesto | Gerente General - Jefe de<br>Unidad - Profesional de<br>Presupuesto |
| 24                    | Recibir resolución<br>CONFIS                                                      | Con Resolución CONFIS de aprobación de las modificaciones<br>al presupuesto, se procede a elaborar la Resolución interna<br>de ajuste al presupuesto.                                                                                                    | Resolución                                                                                    | Gerente General - Jefe de<br>Unidad - Profesional de<br>Presupuesto |
| 25                    | Proyectar<br>resolución                                                           | Proyectar resolución de traslado presupuestal con dos copias<br>y se envía a gerencia para firma.<br>NOTA:<br>Se proyecta la Resolución de Gerencia siguiendo los<br>lineamientos del procedimiento Expedición de Actos<br>Administrativos.                                                                                                    | Proyecto de Resolución                                                                        | Profesional de Presupuesto                                          |
| 26                    | Firmar resolución                                                                 | La Gerencia firma la Resolución, la numera, la fecha, archiva<br>una copia y devuelve la otra a Presupuesto.<br>Cuál es el criterio de revisión?RTA: Que este avalada por el<br>Secretario General, profesional de presupuesto y por la Jefe<br>de la Unidad Financiera y Contable, con lo cual se garantiza<br>que se hayan imputado correctamente los rubros<br>presupuestales tanto en los créditos y contracréditos de la<br>modificación, en los montos autorizados. | Resolución                                                                                    | Gerente General                                                     |
| 27                    | Recibir resolución<br>y cargar al sistema                                         | Recibir la Resolución e ingresar al sistema las modificaciones<br>presupuestales                                                                                                    | Resolución                                                                                    | Profesional de Presupuesto                                          |
| 28                    | INICIO<br>Generar ejecución<br>de gastos                                          | Generar la ejecución de Gastos e Inversión<br>Cómo se genera? RTA: En el aplicativo Administrativo y<br>Financiero<br>Con qué frecuencia?RTA: Mensualmente<br>Con qué oportunidad, en que etapa del tiempo? : Durante los<br>10 primeros dias despues al mes en que se cierra.                                                                                                    | Reporte de Ejecución de<br>Gastos e Inversión                                                 | Profesional de Presupuesto                                          |
| 29                    | Revisar ajustes                                                                   | Revisar, realizar ajustes y firmar<br>Verificar los gastos comprometidos y girados en el mes.<br>Cuál es el criterio de revisión? RTA que no se exceda el<br>monto maximo de las apropiaciones aprobadas para cada uno<br>de los rubros. Què pasa si hay inconsistencias?RTA: se<br>procede a informarte a la Jefe de la Unidad Financiera y a la<br>oficina de sistemas para determinar si es una falla del<br>aplicativo; y se procede a corregirla si es posible.      | Reporte de Ejecución de<br>Gastos e Inversión                                                 | Profesional de presupuesto -<br>Oficina de Sistemas                 |
| 30                    | Revisar ejecución                                                                 | Revisar y firmar la ejecución.<br>Cuál es el criterio de revisión?, RTA: que no se exceda el<br>monto maximo aprobado para cada rubro.<br>Què pasa si hay inconsistencias? RTA: en caso de<br>inconsistencias, se pone en conocimiento del Jefe de la<br>Unidad Financiera y Contable y a la oficina de sistemas.                                                                                                    | Reporte de Ejecución de<br>Gastos e Inversión                                                 | Profesional, Jefe de Unidad y<br>Secretario General                 |
| 31                    | No<br>0K?                                                                         | Si la ejecución no cumple con todos los paramentros y refleja<br>la realidad del ejercicio presupuestal de la entidad se corrije                                                                                                    | Reporte de Ejecución de<br>Gastos e Inversión                                                 | Profesional de Presupuesto                                          |

# PROCEDIMIENTO

| LOTERÍA<br>DE BOGOTÁ        |            |               |                               | PROCEDIMIENTO<br><ejecucion control="" presupuestal="" y=""></ejecucion>                                                                                                    |                     |                                     | Código: PRO310-24                             |
|-----------------------------|------------|---------------|-------------------------------|----------------------------------------------------------------------------------------------------|---------------------|-------------------------------------|-----------------------------------------------|
|                             |            |               |                               |                                                                                                    |                     |                                     |                                               |
| La que más biliete da<br>32 |            | <             | OK? Si                        | Si la ejecución cumple co todos los paramentros y refleja la<br>realidad del ejercicio presupuestal de la entidad se ervia el<br>reporte y el oficio a los entes de control<br>A través del proceso de Administración de Comunicaciones<br>recibidas y Oficiales.<br>Únicamente a la Contraloría se envía por medio del aplicativo<br>que esta tenga habilitado para tal fin. | ión de<br>ión /     | Profesional                         | de Presupuesto                                |
| 33                          |            | ⇒ En          | iviar reporte                 | Enviar el reporte y el oficio a los entes de control<br>A través del proceso de Administración de Comunicaciones<br>recibidas y Oficiales.<br>Únicamente a la Contraloría se envía por medio del aplicativo<br>que esta tenga habilitado para tal fin.                                                                                                    | ión de<br>⊧ón /     | Profesional                         | de Presupuesto                                |
| 34                          |            | List          | ar información                | Listar la información relacionada con los ingresos.<br>La información se genera en el Aplicativo Administrativo y Listado<br>Financiero                                                                                                    |                     | Profesional                         | de Presupuesto                                |
| 35                          |            | Ver           | ificar listados               | Verificar listados de ingresos frente al reporte de ejecución<br>Listados y ejecución de ingresos<br>La información se genera en el Aplicativo Administrativo y<br>Financiero<br>Permanentes                                                                                                    | do de<br>estas<br>3 | Profesional                         | de Presupuesto                                |
| 36                          |            | Rea           | alizar registro               | Realizar registro de los ingresos en el sistema (Información premios caducos de loteria, rendimientos financieros de los CDT).                                                                                                    |                     | Profesional                         | de Presupuesto                                |
| 37                          |            | Efect<br>apli | tuar en<br>cativo             | Efectuar en el aplicativo financiero cargue de ingresos<br>(Premios -Descuentos y otros); es un cargue que lo hace<br>automaticamente el aplicativo de presupuesto de la<br>información previamente ingresada por las demas<br>dependencias dela Lotería de Bogotá.                                                                                                    | trativo             | Profesional                         | de Presupuesto                                |
| 38                          |            | Gen           | erar ejecución<br>de ingresos | Generar la Ejecución de Rentas e Ingresos<br>Se reporta mensualmente a los diferentes Entes externos<br>(Personería de Bogotá, Concejo de Bogotá, Secretaría<br>Distrital de Hacienda y Secretaría de Planeación Distrital).                                                                                                    | ión de<br>30S       | Profesional                         | de Presupuesto                                |
| 39                          | Re         | evisar eje    | ecución                       | Revisar y firmar la ejecución.<br>Ingresos                                                                                                    | ión de              | Profesional o<br>Jefe de Unic<br>Gé | le Presupuesto,<br>lad y Secretario<br>eneral |
| 40                          |            | Car           | gar ejecución                 | Cargue ejecución presupuestal en el Sistema PREDIS o<br>cualquier otro sistema habilitado para tal fin.<br>Se reporta mensualmente hasta el séptimo día hábil.                                                                                                    | ware<br>al fin.     | Profesional                         | de Presupuesto                                |
| 41                          |            | Er            | iviar reporte                 | Únicame<br>nte a la<br>Enviar el reporte y el oficio a los entes de control<br>A través del proceso de Administración de Comunicaciones<br>recibidas y Oficiales.<br>Únicamente a la Contraloría se envía por medio del aplicativo<br>que esta tenga habilitado para tal fin.                                                                                                 | ión de              | Profesional                         | de Presupuesto                                |
| Deleción de serei :         |            |               |                               | NAMADE                                                                                                    |                     | <b>F</b> (c:                        |                                               |
| CÓDIGO TRD                  |            |               | Reporte de ejecució           |                                                                                                    |                     | X                                   | SIGILAL                                       |
| N/A                         | $ \square$ | +             | Aplicativo                    |                                                                                                    |                     |                                     | Х                                             |
| N/A                         | ┣──┨──     | +             | listado                       |                                                                                                    |                     | ×                                   |                                               |
| N/A                         |            | -             | Resolución                    |                                                                                                    |                     | Ŷ                                   |                                               |
| 19/0                        | · · · ·    |               |                               |                                                                                                    |                     | ~ ~                                 |                                               |

| Control de cambios |                                                             |         |  |  |
|--------------------|-------------------------------------------------------------|---------|--|--|
| FECHA              | DESCRIPCIÓN Y JUSTIFICACIÓN DEL CAMBIO                      | VERSIÓN |  |  |
|                    | Versión anterior                                            | 7       |  |  |
| 04/06/2010         | Se actualiza el procedimiento al nuevo formato o plantilla. | 8       |  |  |
| 04/00/2019         | Se fortalecen las descripción de los controles.             | 8       |  |  |

| LOTERÍA<br>DE BOGOTÁ |  |
|----------------------|--|
|                      |  |
| o más billete da     |  |

Se actualiza el procedimiento y se fortalece el procedimient. Se incluyen políticas de operación, se identifican puntos de control y se actualiza nuevo logo de la Lotería de Bogotá. La que más billete 31/08/2020 9

## Control de revisión y aprobación

| Elaboración                                                          | Revisión           | Aprobación                                  |
|----------------------------------------------------------------------|--------------------|---------------------------------------------|
| GLORIA ESPERANZA ACOSTA SANCHEZ<br>Jefe Unidad Financiera y Contable | Secretario General | Comité Institucional de Gestión y Desempeño |